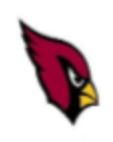

## COON RAPIDS HIGH SCHOOL TRANSCRIPT REQUEST

Please print clearly and fill out one separate form for each college/scholarship

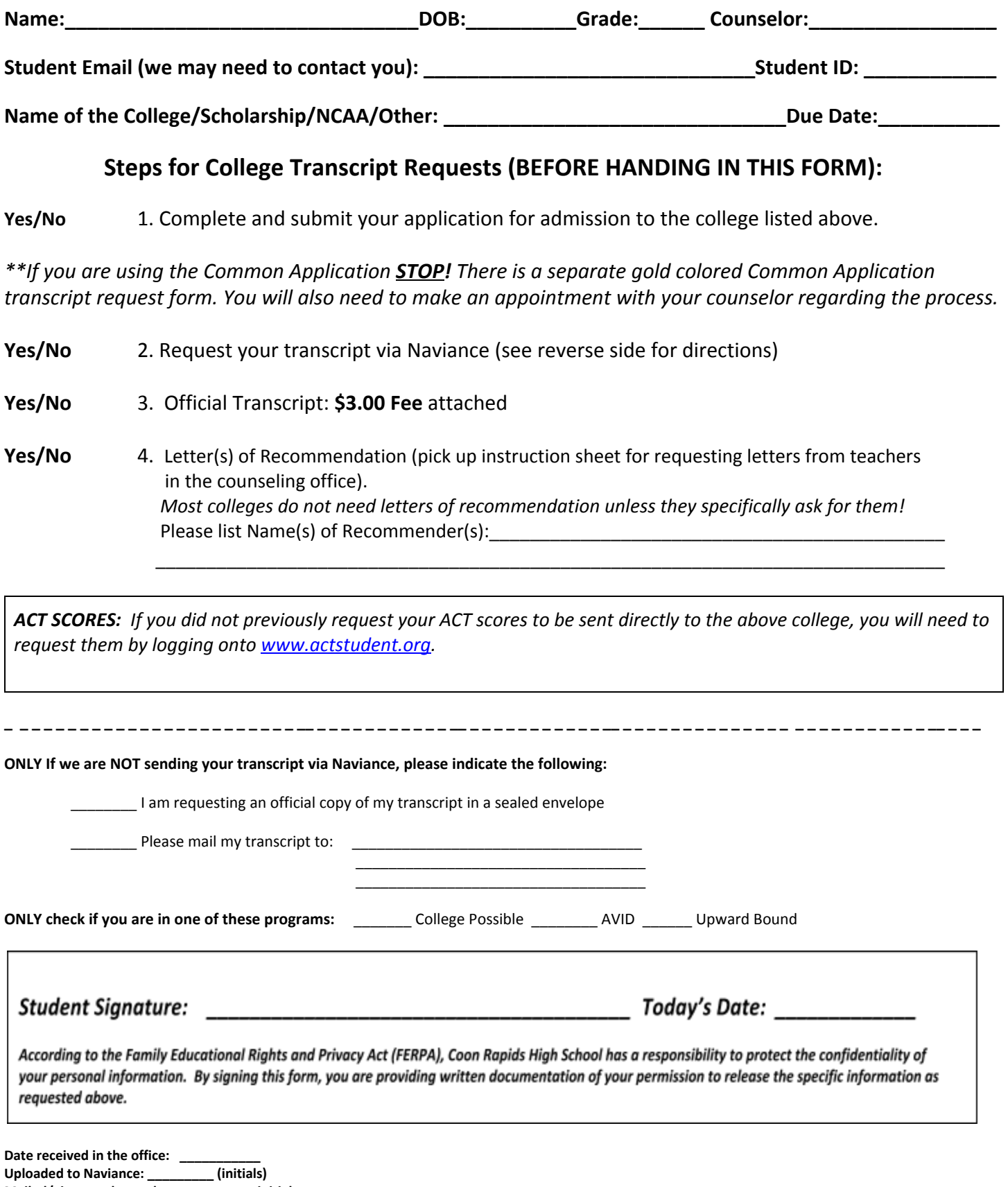

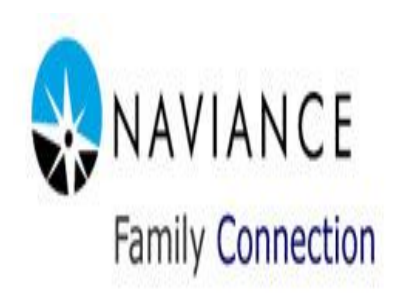

| Helping you navigate your futuret username password              | are you new here?                                                                                                |
|------------------------------------------------------------------|----------------------------------------------------------------------------------------------------|
| remember me  Log in  forget our passwort?  need additional help? |                                                                                                    |
|                                                                  | Coon Rapids High School<br>2340 Northdale Bivd<br>Coon Rapids MN 55433-007<br>p. (763) 506-700<br>Privacy Polloy |

## REQUESTING TRANSCRIPTS THROUGH NAVIANCE

http://connection.naviance.com/coonrhs

This program consists of several tools for researching colleges, planning for college, exploring careers, and more. We use the program to email out important information to you and your parents. You will use it to request transcripts and letters of recommendations for colleges. We want all seniors to keep their counselor up to date about colleges to which they are applying. This is all done in Naviance Family Connection under the Colleges tab. See your school counselor or the College & Career Specialist in the Career Center if you have trouble logging in.

## Transcript Request Steps

- 1. Log into Naviance through your Anoka-Hennepin login
- Username: First5firstname\_First5LastNameLast3ID Password: Student ID
- 2. Click Colleges
- 3. Click Transcripts (Under 'Resources', small text on left side of screen)
- 4. Click Request Transcripts for my College Applications
- 5. Enter your College (Use Lookup feature)
- 6. Click Request Transcripts
- 7. Click the blue 'look up' hyperlink on the right of the screen. Search colleges by name.
- 8. Pick up <u>blue paper transcript request form</u> from Counseling Office secretary. Complete form and return to counseling office secretary with \$3 fee for EACH transcript you are requesting.
- Your transcript will be electronically sent to the college once you have completed BOTH steps (Naviance request and paper request with \$3 fee).
- Allow 5 school days for processing
- You can check the status of your transcript requests on Naviance by logging back in, clicking the "Colleges" tab, then clicking on "Transcripts" on the left side of the next page, and then clicking on "Check the status of my transcript requests." You will see a date the Counseling office has sent your transcript.
  - \*\* Note: For some colleges you will need to select in Naviance if you are applying via the school's regular application or the common application (many MN private colleges give you the option)
  - \*\*If you have taken College classes during high school, you need to contact the Registrar/Records Office at the colleges to have your official college transcript sent to the colleges you are applying to
  - \*\*If you have taken any AP classes, you can self-report your scores and then also request that the College Board send your scores (these will go to the college registrar, not admissions)
  - \*\*Since we use Naviance, we do not send transcripts in any other format (ie SendEdu)